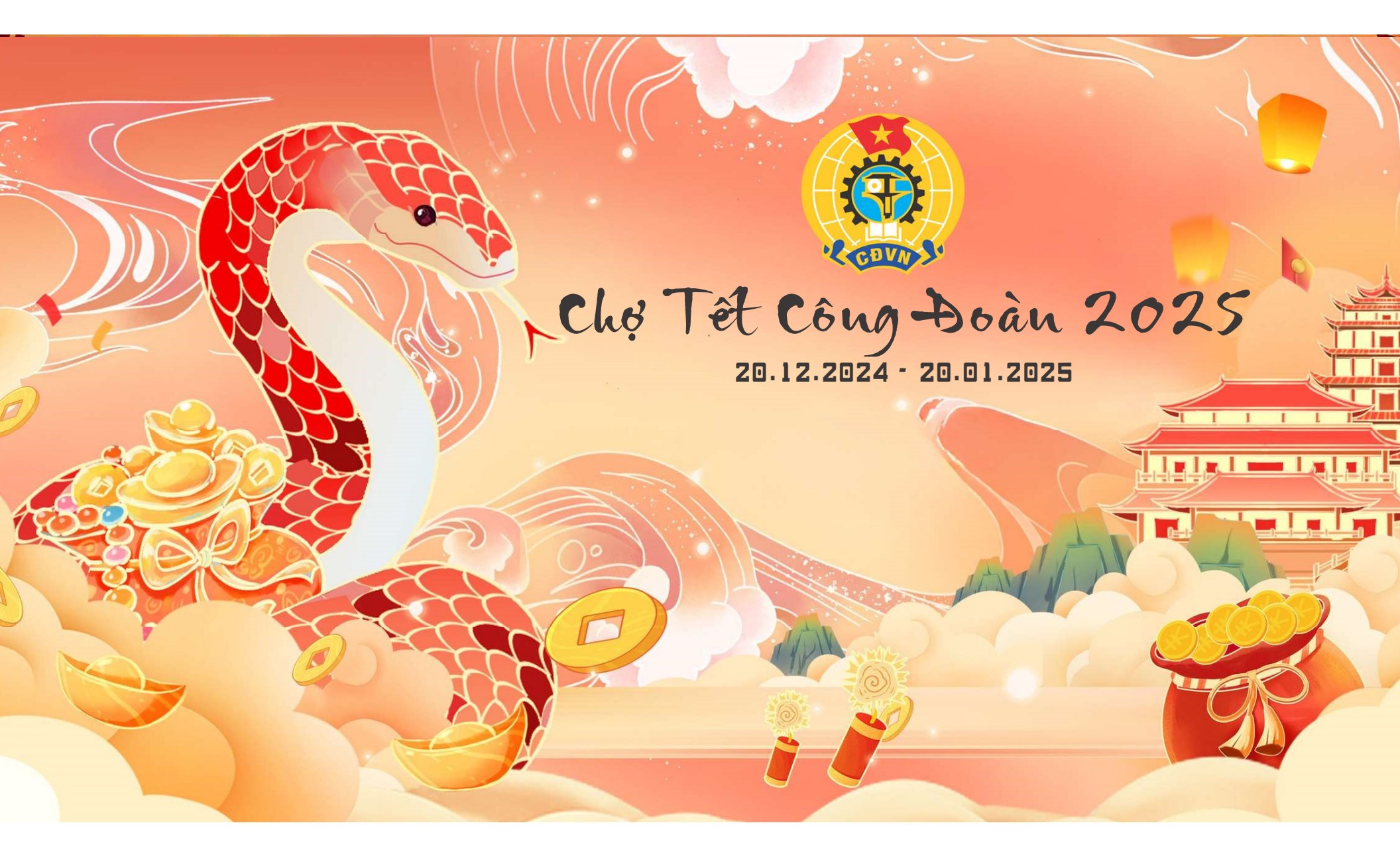

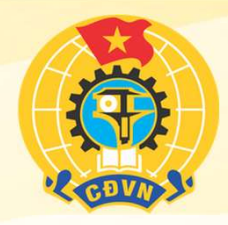

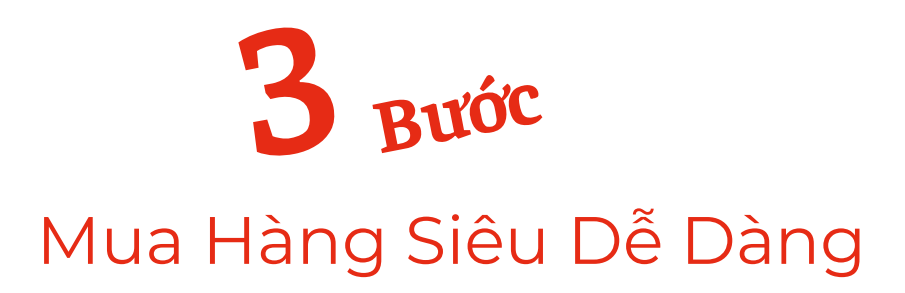

1: Truy Cập Trang Mua Hàng
2: Chọn Sản Phẩm Cần Mua
3: Nhập SĐT Và Bấm Đặt Hàng

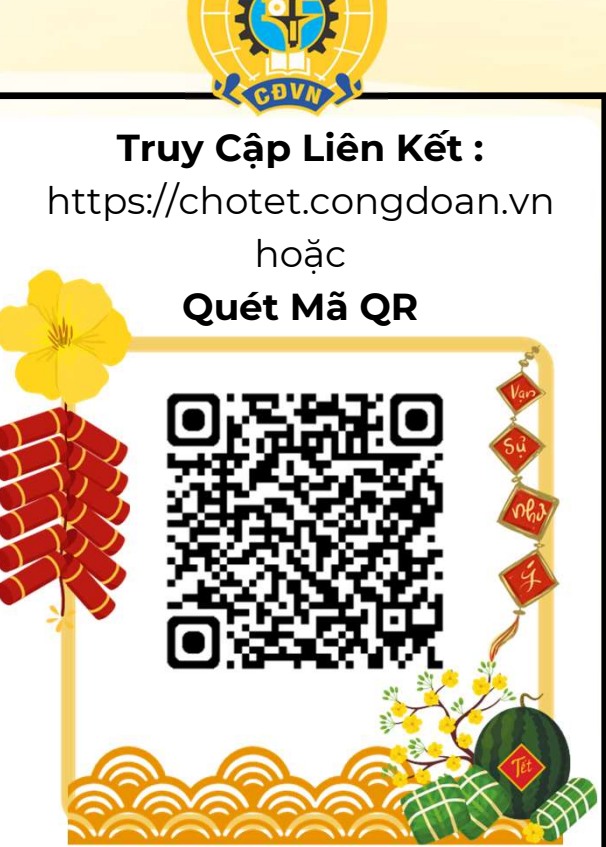

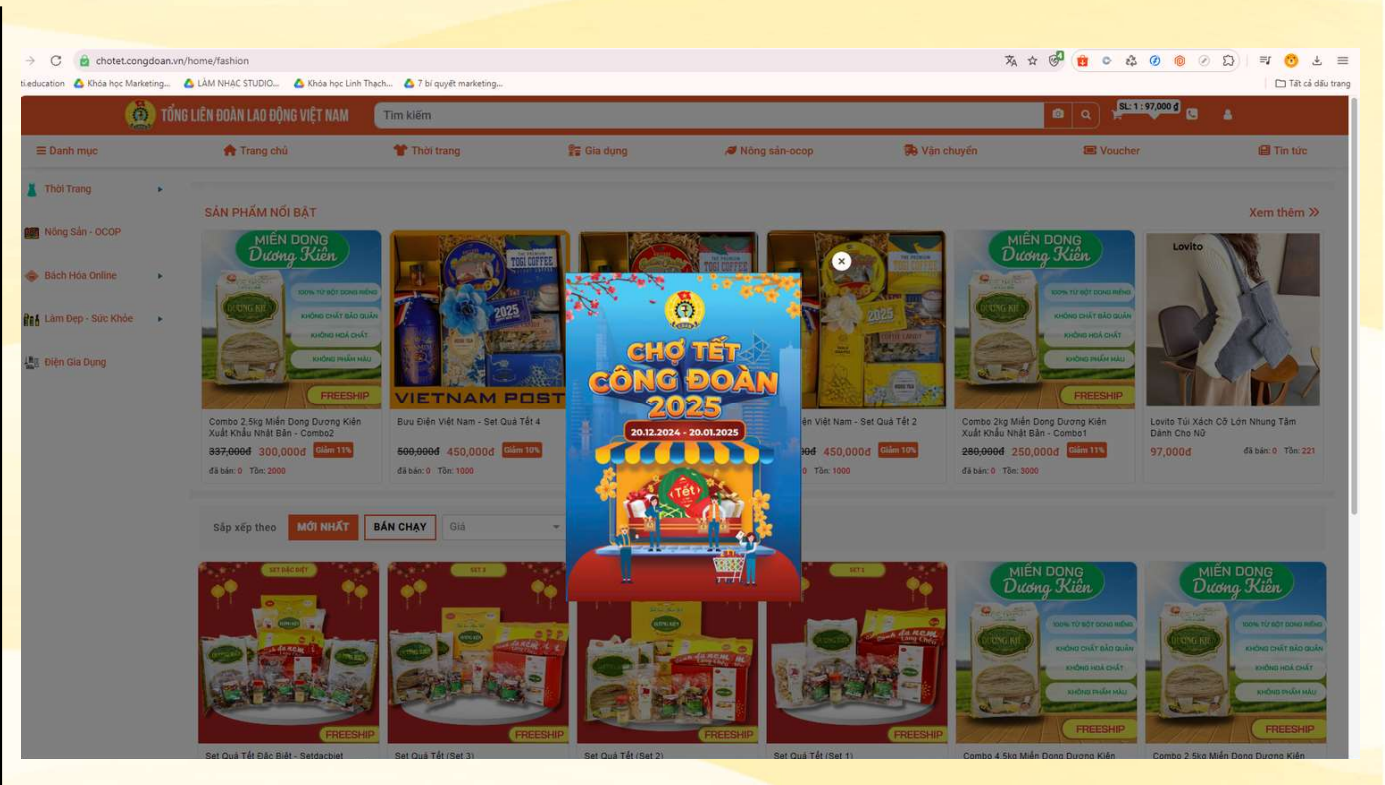

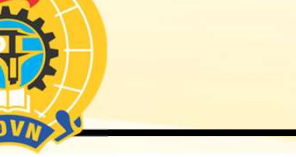

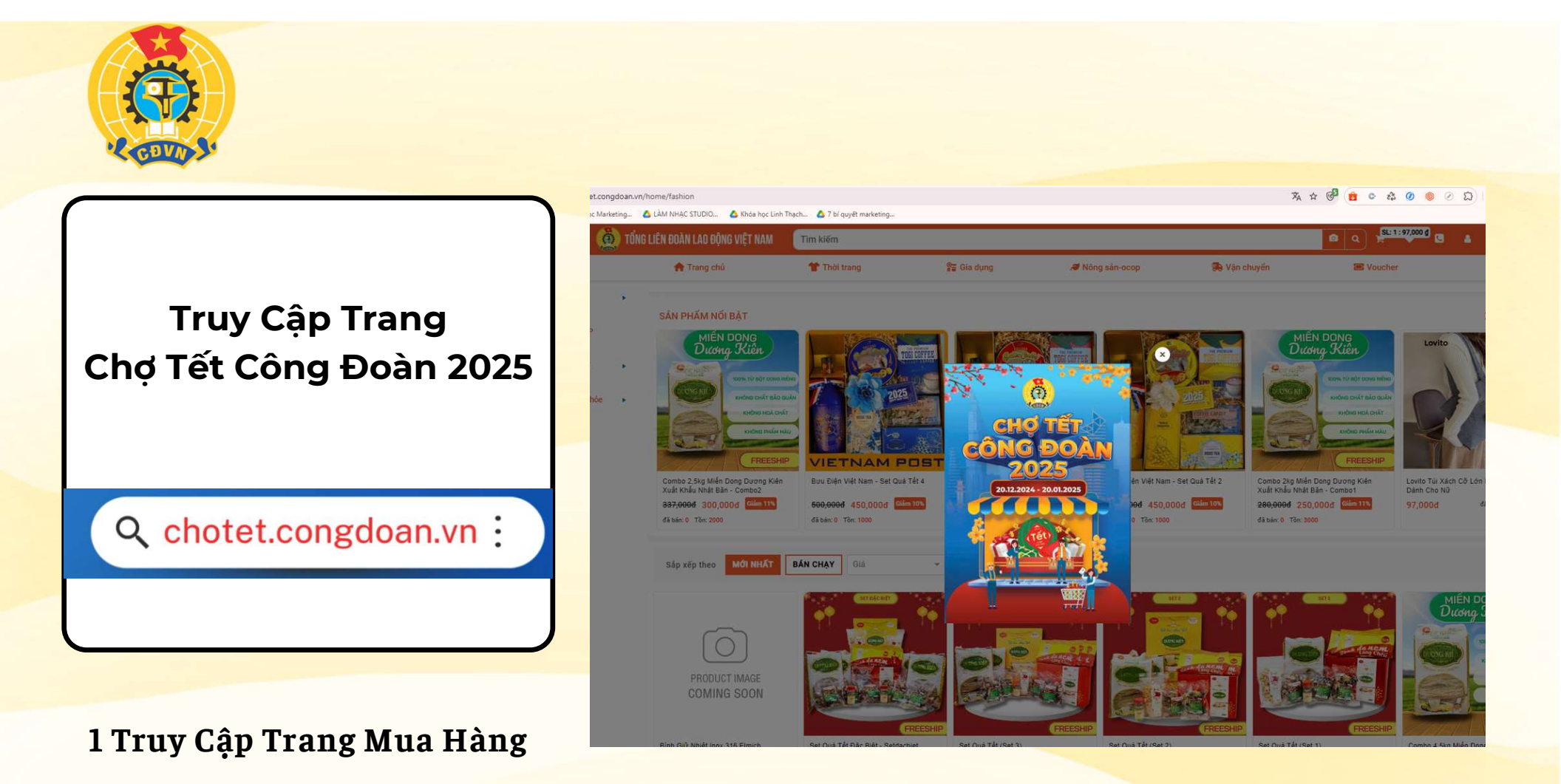

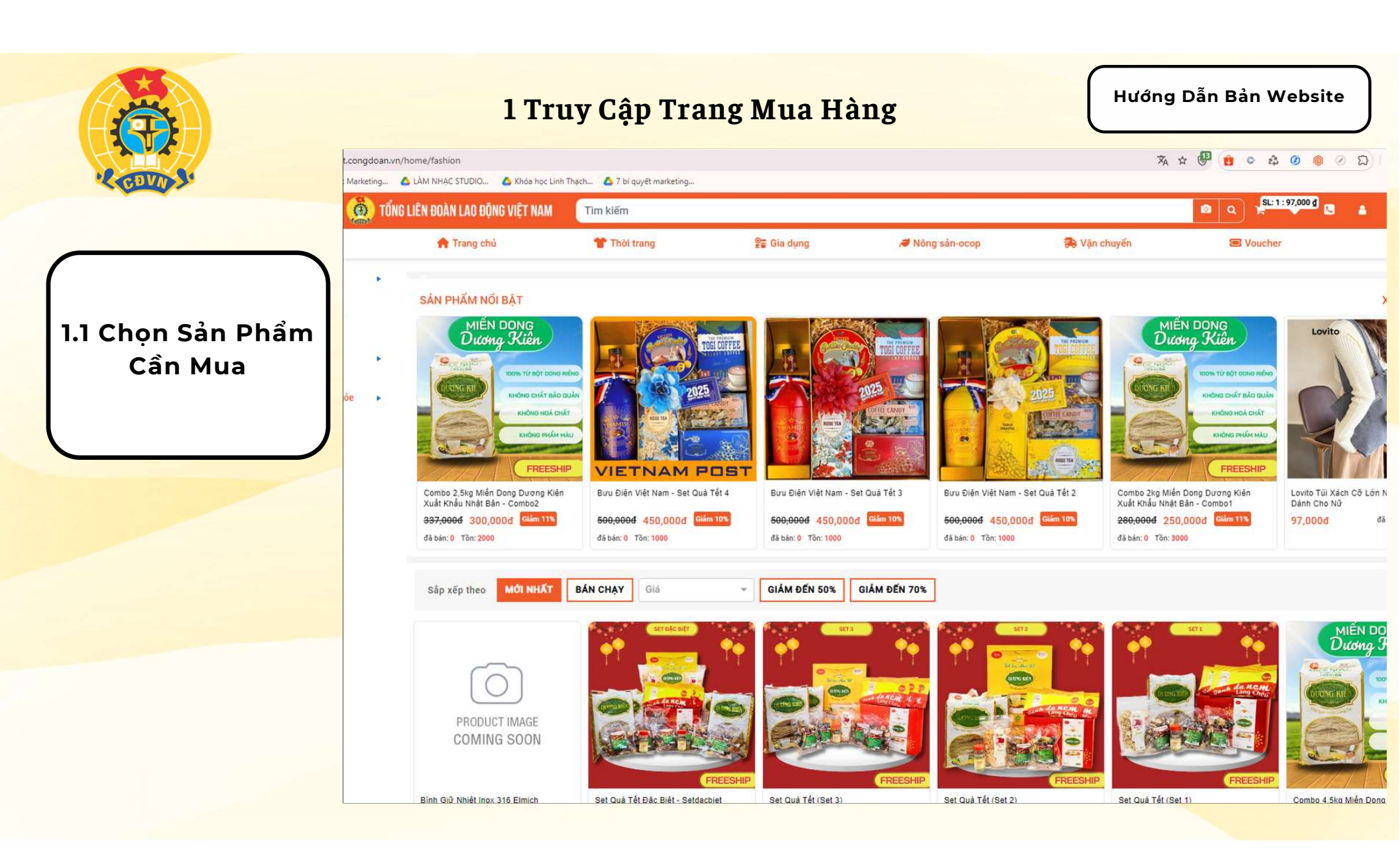

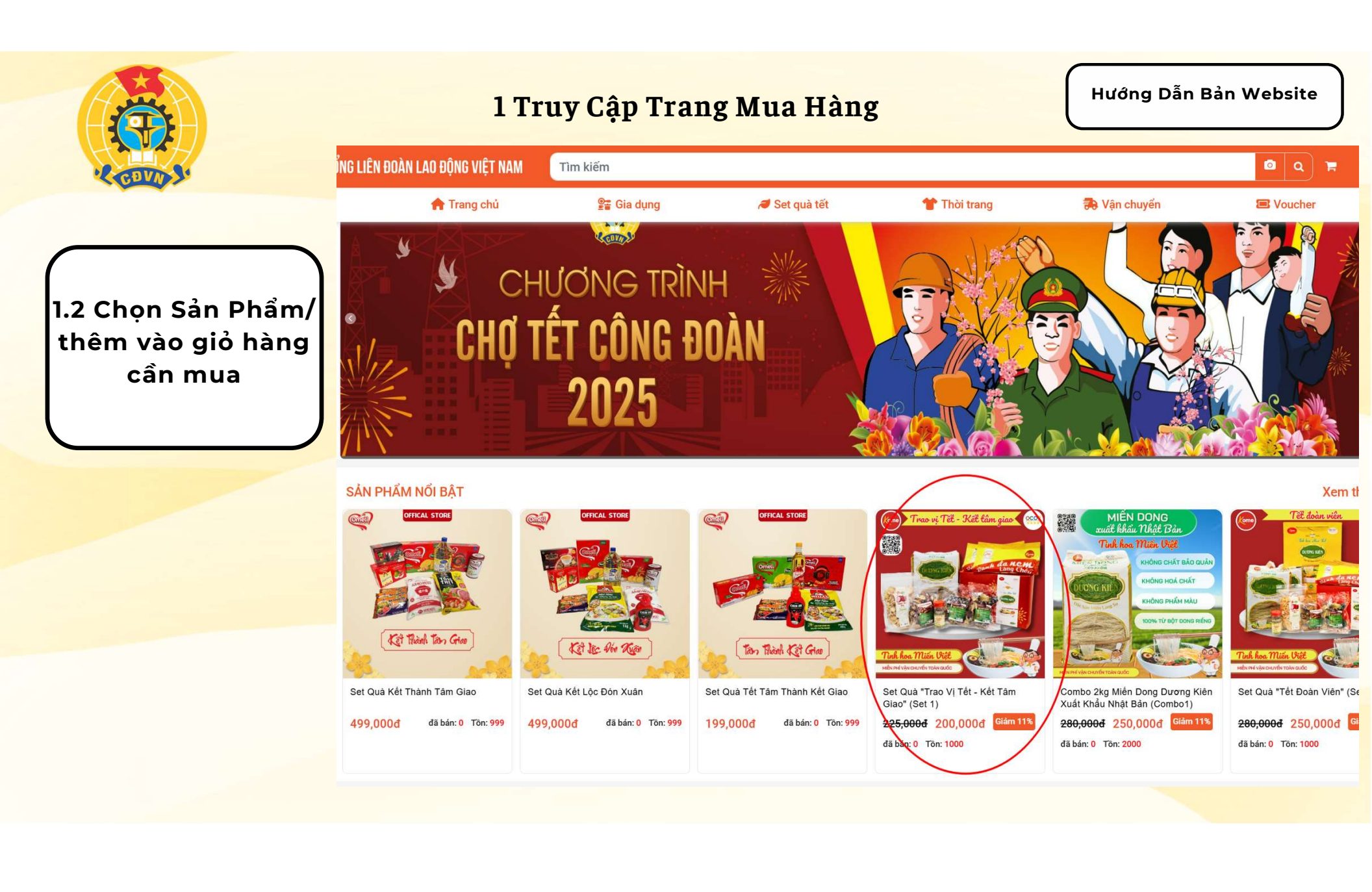

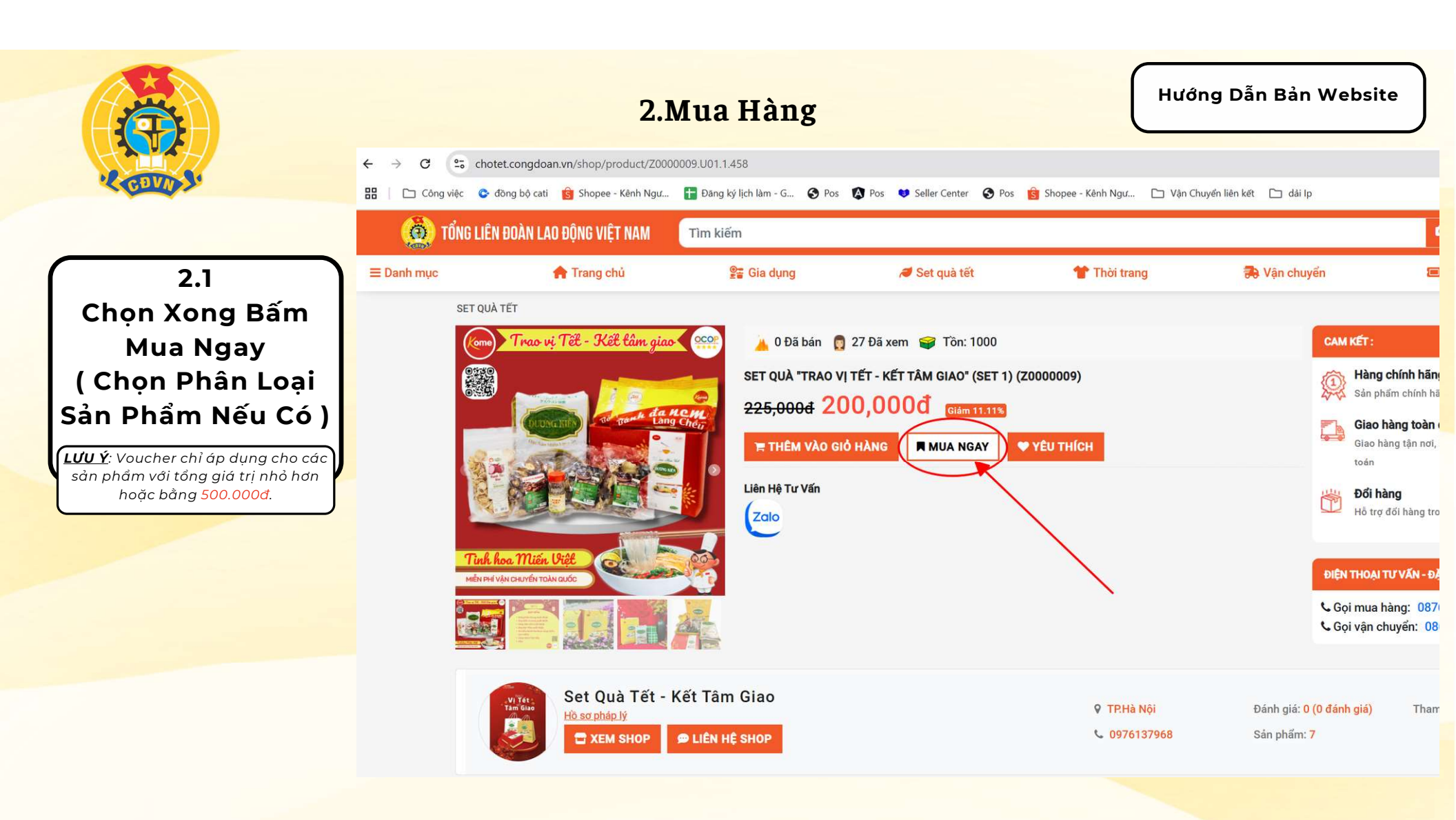

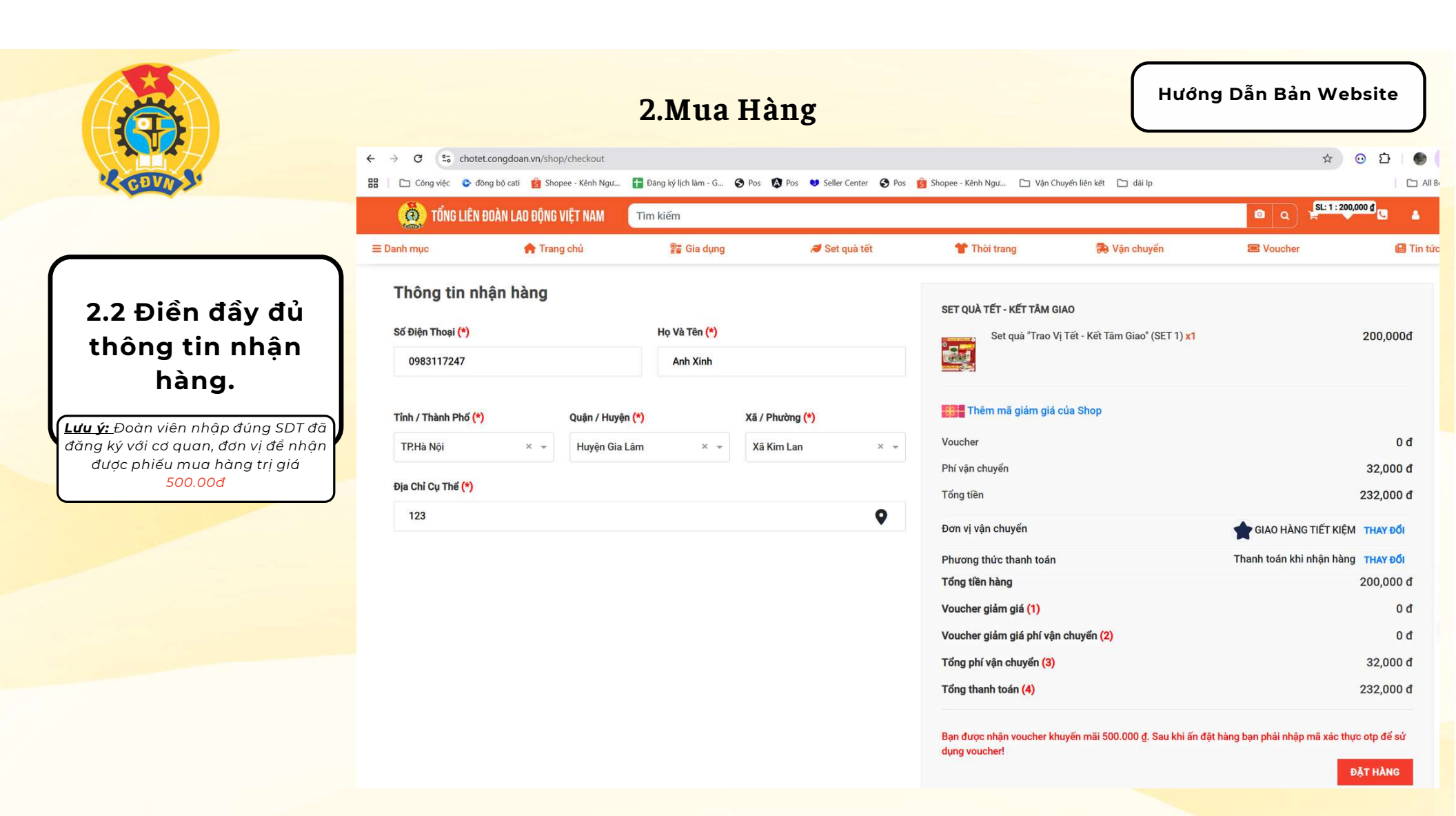

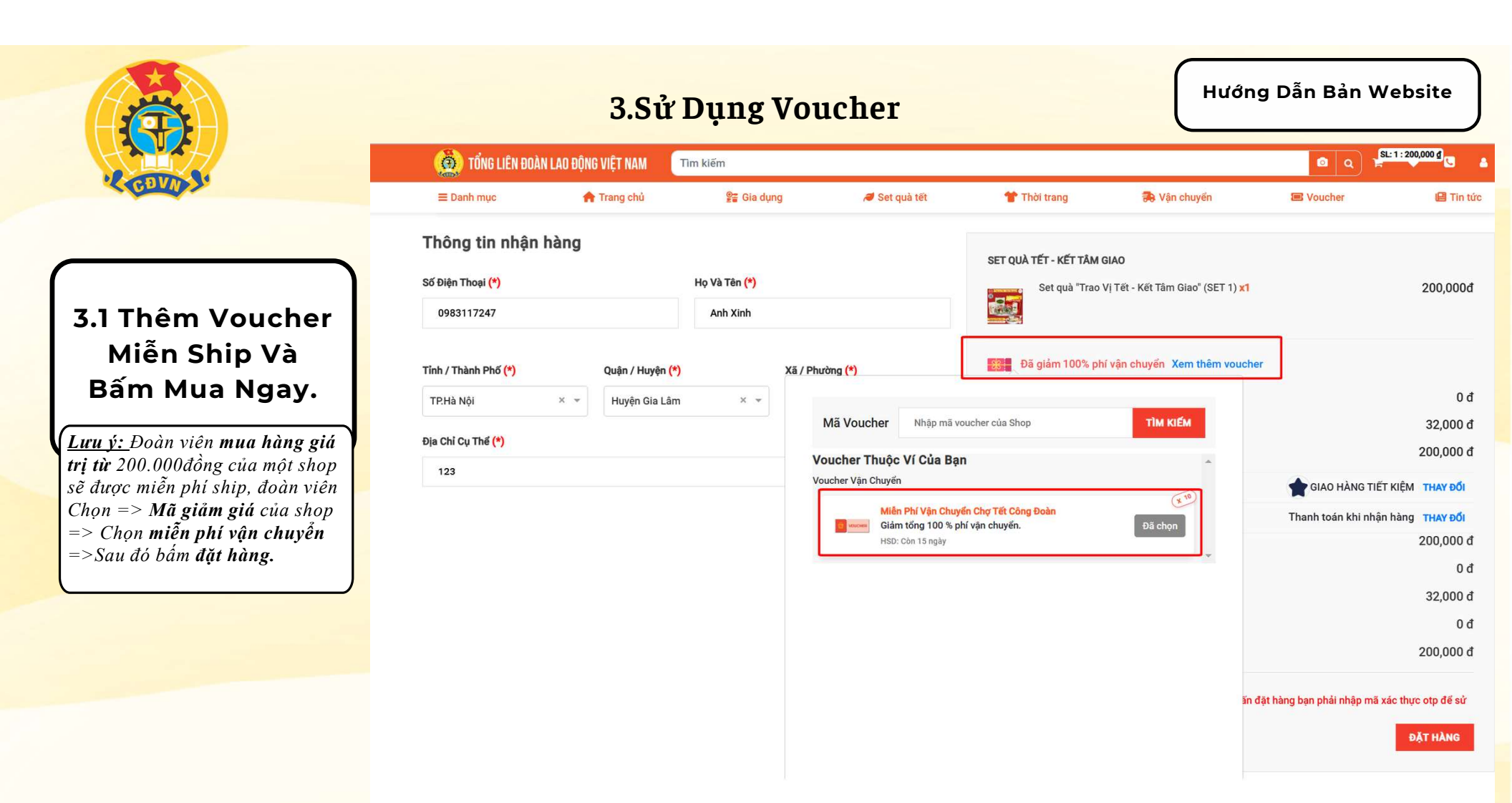

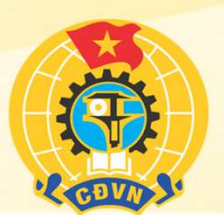

# 3.Sử Dụng Voucher

Hướng Dẫn Bản Website

# 3.2 SỬ DỤNG PHIẾU MUA HÀNG 500.000 VNĐ

⊟ Danh n

| 🚺 TỔNG LIÊN ĐOÀN LAO ĐỘNG VIỆT NAM                                        | )p kiám                                                                                              | _                                                                | Q SL:4:1,781,000 d                                                           |         |
|---------------------------------------------------------------------------|----------------------------------------------------------------------------------------------------|------------------------------------------------------------------|------------------------------------------------------------------------------|---------|
| c 🚔 Trang chủ                                                             | Xác thực 2 lớp đế nhận Voucher                                                                       | ×                                                                | in 🖀 Voucher                                                                 | Tin tức |
| Thông tin nhận hàng<br>Số Điện Thoại (*)<br>0948882999                    | Voucher giảm giá(1)<br>Voucher giảm giá phí vận chuyến(2)<br>Tổng phí vận chuyến(3)<br>Tổng tiền (4) | 0d<br>265,000d<br>0d<br>500,000d                                 | khấu Nhật Bản (COMBO3) <b>x1 500,000đ</b>                                    |         |
| Tỉnh / Thành Phố (*) Quận / Huyện (*<br>Thành phố Hà Nội × + Quận Hoàn Ki | Giám 500,000d đơn tối thiếu 200.000d.<br>HSD: Còn 3 ngày                                             | SỨ DỤNG                                                          | oucher<br>O đ                                                                |         |
| Địa Chỉ Cụ Thế (*)                                                        | Tiền giảm giá sau khi xác thực(4)<br>Tổng tiền còn lại phải trả (5 = 3 - 4)                          | 0d<br>500,000d                                                   | 265,000 đ<br>500,000 đ                                                       |         |
|                                                                           |                                                                                                    | ĐẶT HÀNG BỔ QUA VOUCHER VÀ ĐẶT HÀNG                              | × 🗸 Lưu Hủy                                                                  |         |
|                                                                           |                                                                                                    |                                                                  | Thanh toán khi nhận hàng THAY ĐỔI                                            |         |
|                                                                           |                                                                                                    | Tổng tiền hàng                                                   | 500,000 đ                                                                    |         |
|                                                                           |                                                                                                    | Voucher giảm giá (1)                                             | D 0                                                                          |         |
|                                                                           |                                                                                                    | Voucher giảm giá phí vận chuyển (2)                              | 265,000 đ                                                                    |         |
|                                                                           |                                                                                                    | Tổng phí vận chuyển (3)                                          | D 0                                                                          |         |
|                                                                           |                                                                                                    | Tổng thanh toán (4)                                              | 500,000 đ                                                                    |         |
|                                                                           |                                                                                                    | Bạn được nhận voucher khuyến mãi 500.000 đ. Sau<br>dụng voucheri | khi ăn đặt hàng bạn phải nhập mã xác thực ơtp để sử<br><mark>ĐẶT HÀNG</mark> |         |

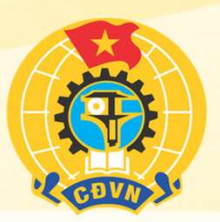

## 3.Sử Dụng Voucher

Hướng Dẫn Bản Website

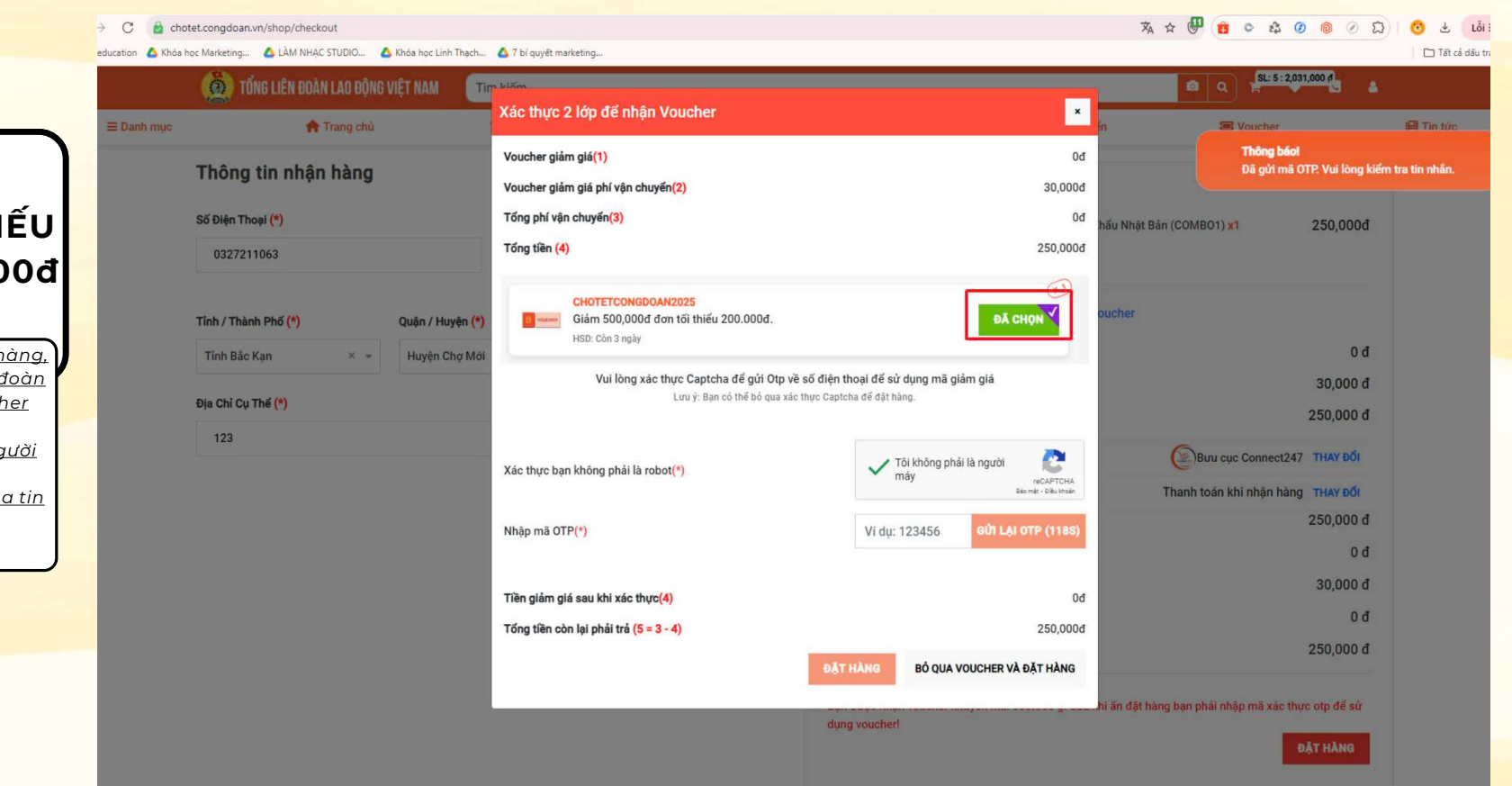

## 3.3 SỬ DỤNG PHIẾU MUA HÀNG 500.00đ

Lưu ý: Khi sử dụng phiếu mua hàng, để đảm bảo quyền lợi của các đoàn viên, đoàn viên sử dụng voucher theo bước sau. B1: Chọn " Tôi không phải là người máy". B2: Hệ thống sẽ gửi mã OTP qua tin nhắn SMS".

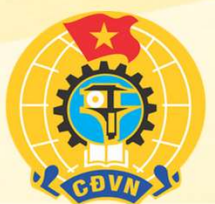

**<**223

## 3.Sử Dụng Voucher

Hướng Dẫn Bản Website

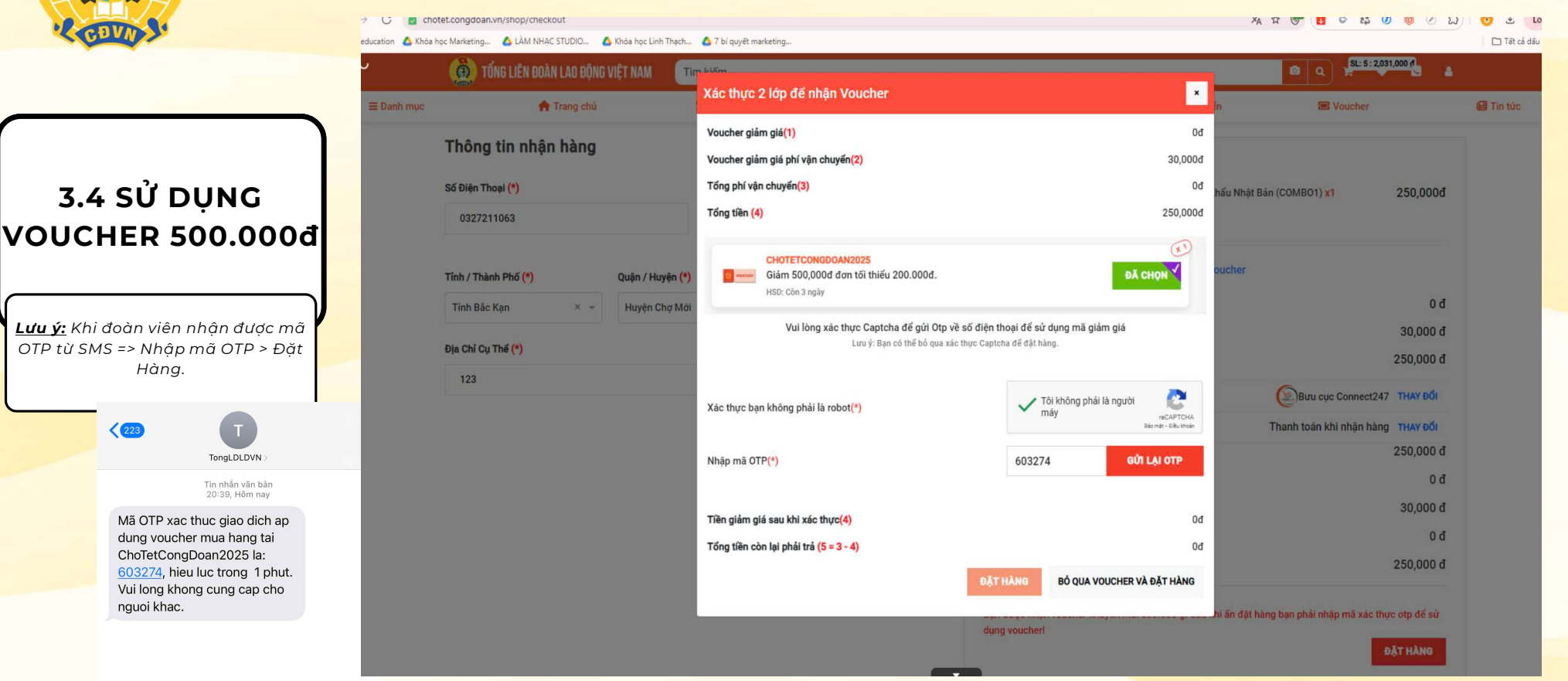

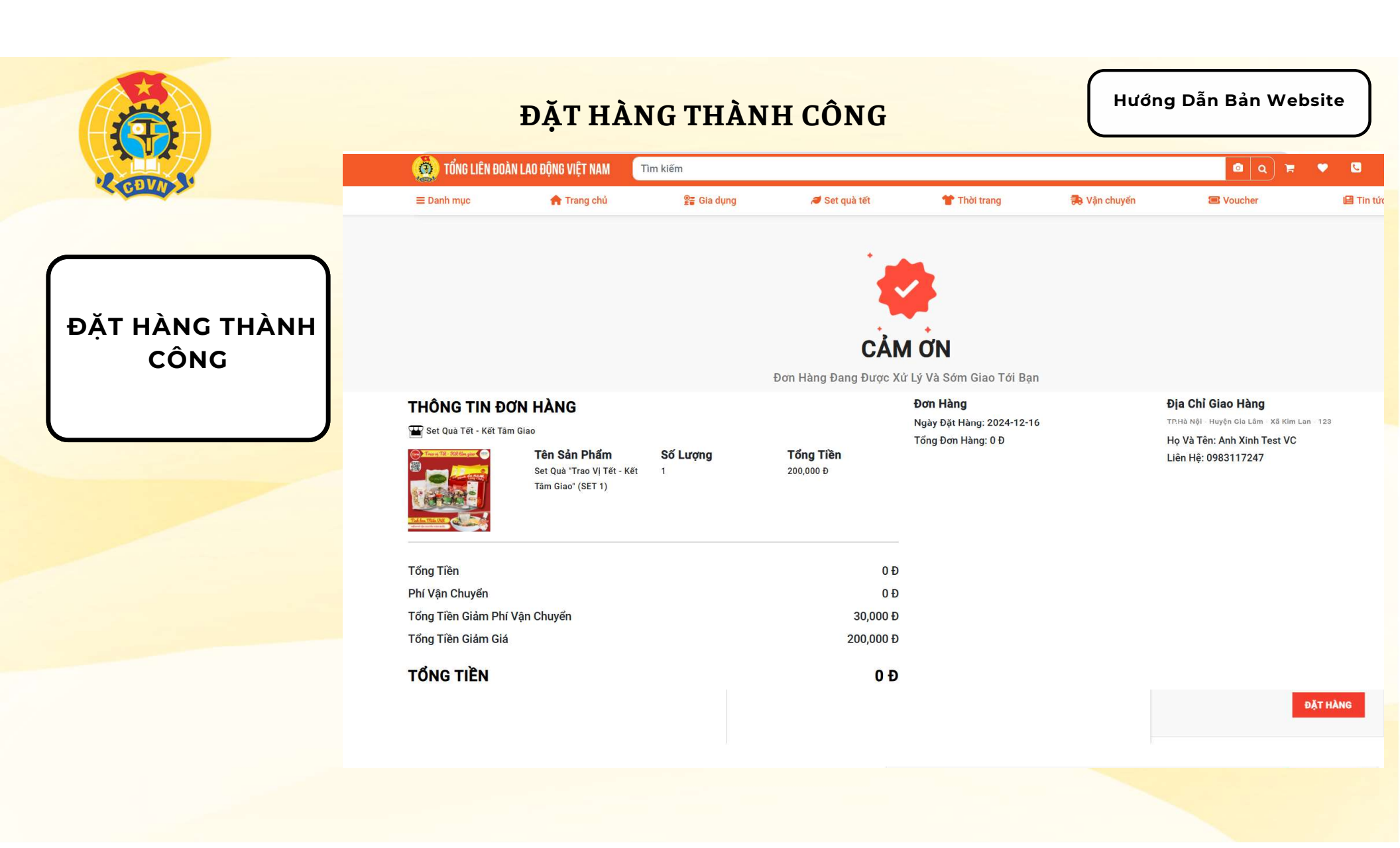

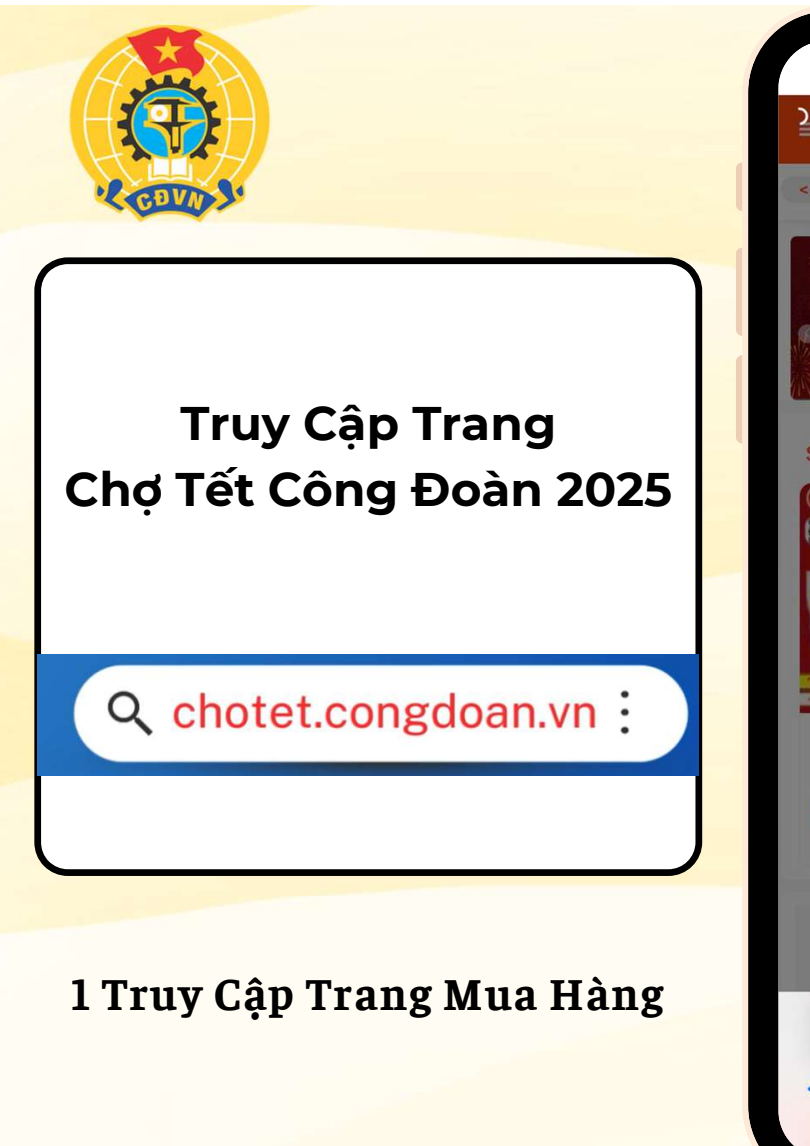

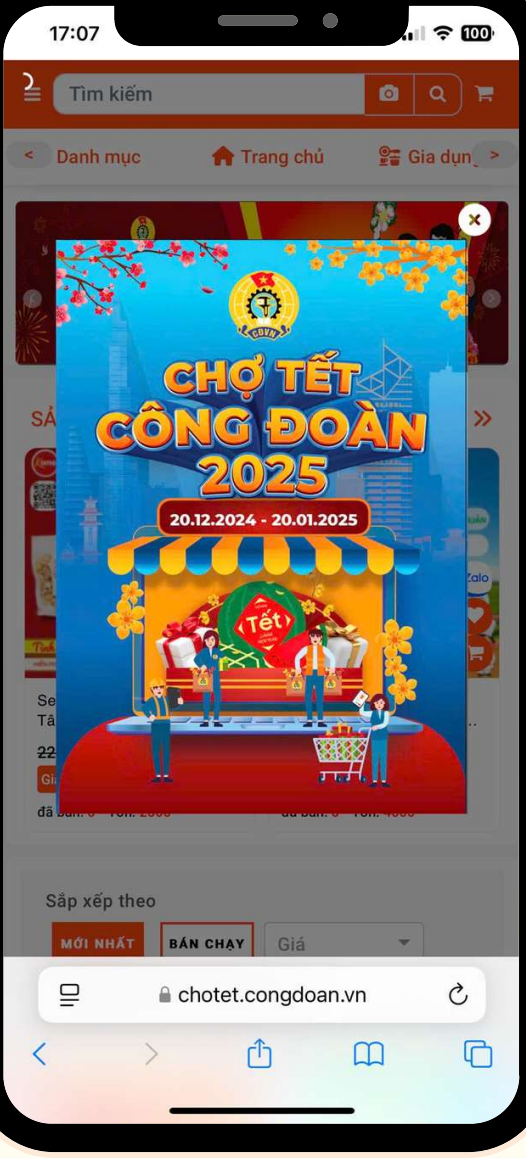

Hướng Dẫn Bản Mobile

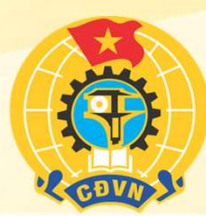

## 1.1 Chọn Sản Phẩm Cần Mua

1 Truy Cập Trang Mua Hàng

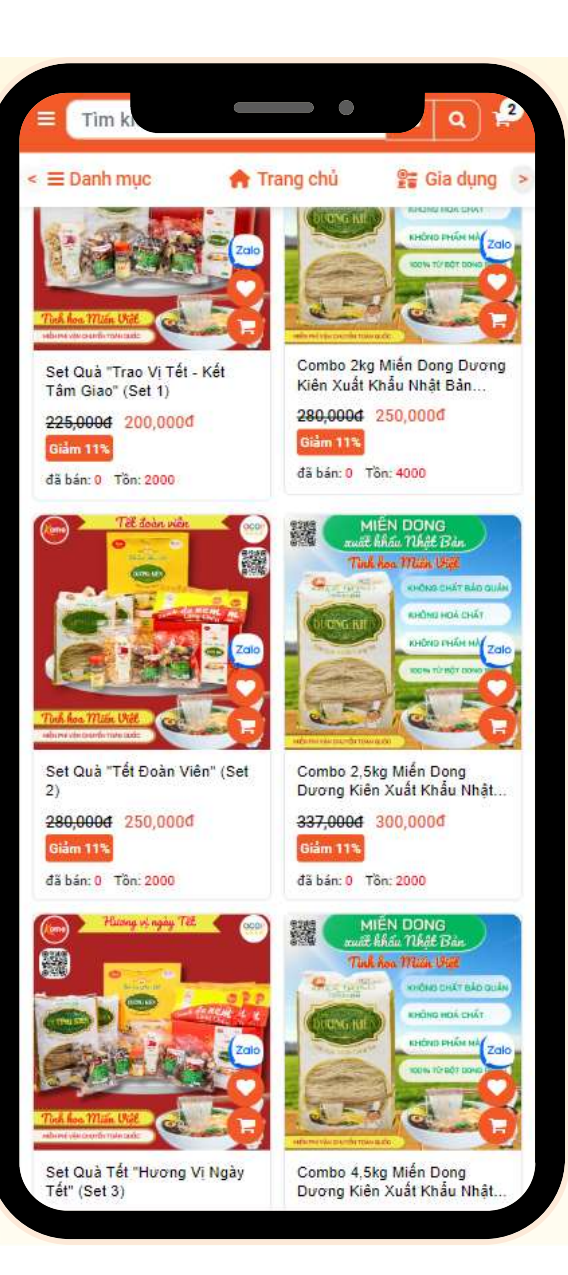

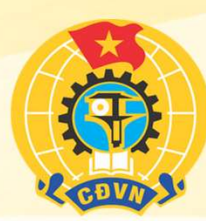

### 1.2 Chọn Sản Phẩm Cần Mua/ Tìm kiếm sản phẩm.

1 Truy Cập Trang Mua Hàng

| ≡ set qu                                                                                | • •                                                                                             |
|-----------------------------------------------------------------------------------------|-------------------------------------------------------------------------------------------------|
| 🕈 Trang chủ 🛛 😤                                                                         | Gia dụng 🛛 🥒 Set quà tết >                                                                      |
| Sắp x<br>Mới nhất bả                                                                    | кё́р theo<br>In снау Giá т                                                                      |
|                                                                                         | Hiến thị 1-8 trên 8 kết quả                                                                     |
| Bưu Điện Việt Nam - Set Quả<br>Tết 2<br>500,0004 450,0004<br>Giảm 10%<br>đã bản: 0 Tôn: | Bưu Điện Việt Nam - Set Quà<br>Tết 3<br>500,000đ 450,000đ<br>Giảm 10%<br>đã bán: 0 Tồn:         |
|                                                                                         | Acting is rapp 72 (a)                                                                           |
| Buu Điện Việt Nam - Set Quà<br>Tết 4<br>500,0004 450,0004<br>Giảm 10%<br>đã bản: 0 Tồn: | Set Quà Tết "Hương Vị Ngày<br>Tết" (Set 3)<br>335,000 £ 300,000 đ<br>Giảm 10%<br>đã bán: 0 Tồn: |
| Hasing of nging Tell                                                                    | (m) Handi phile long line (mo)                                                                  |

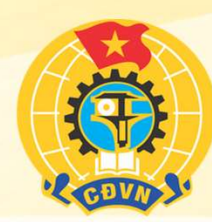

## 1.4.1 Click vào sản phẩm cần mua

1 Truy Cập Trang Mua Hàng

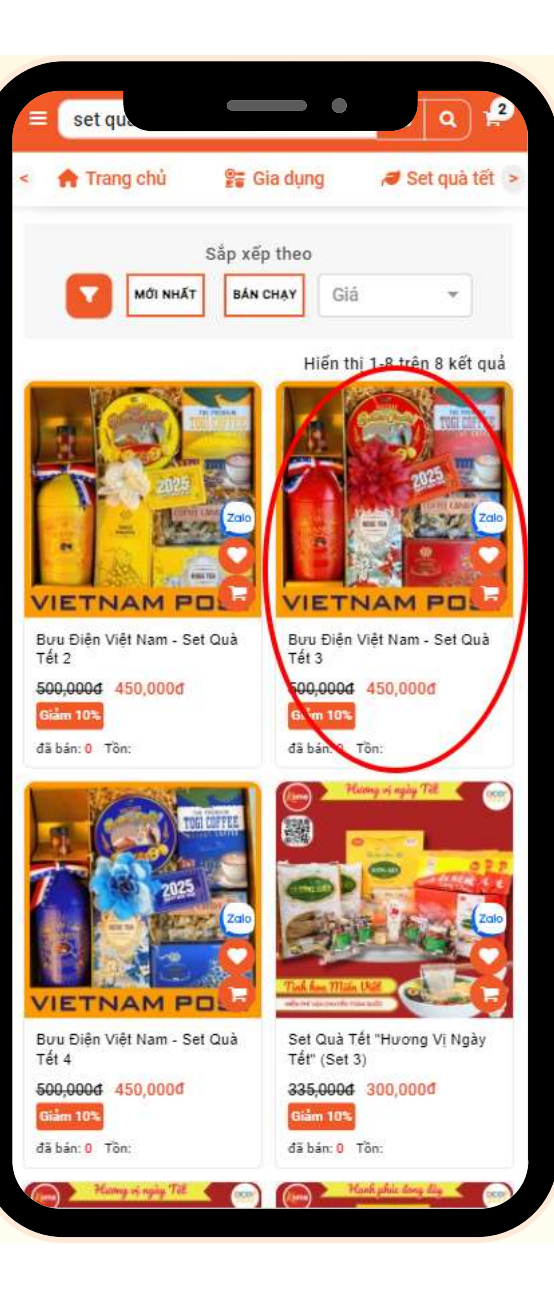

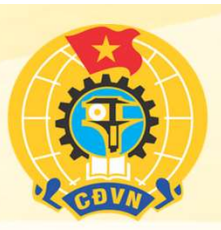

2.1 Chọn xong bấm Thêm vào giỏ hàng / mua ngay

Chọn phân loại sản phẩm ( nếu có )

**Lưu ý:** Voucher chỉ áp dụng cho các sản phẩm với tổng giá trị nhỏ hơn hoặc bằng 500.00đ

# 2. MUA HÀNG

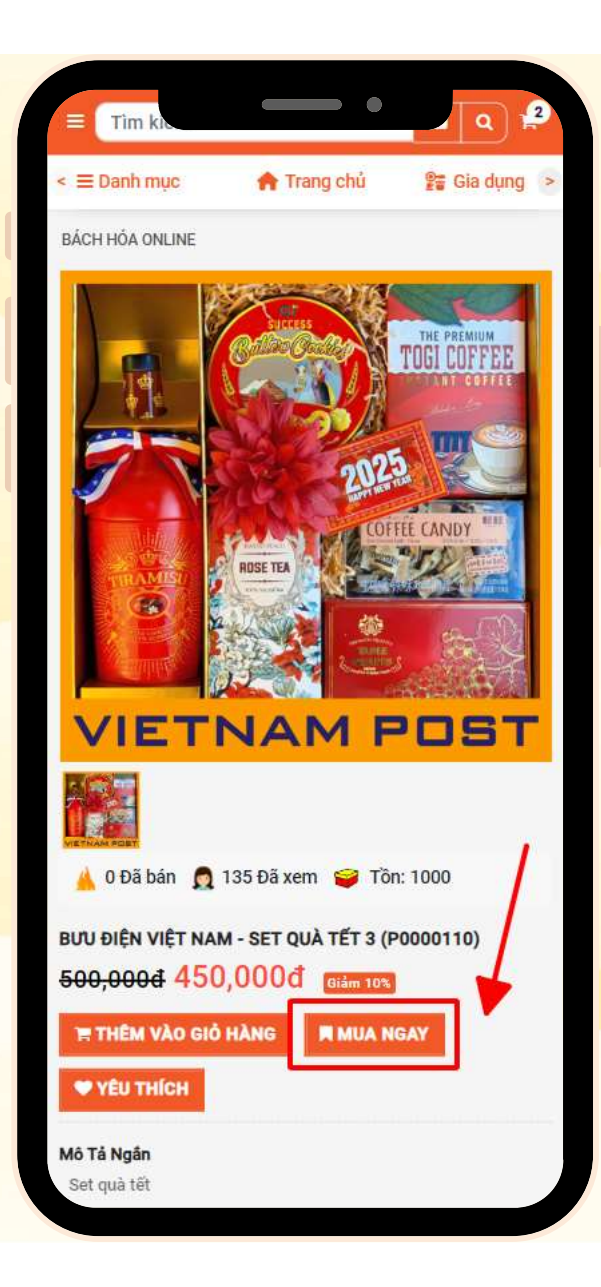

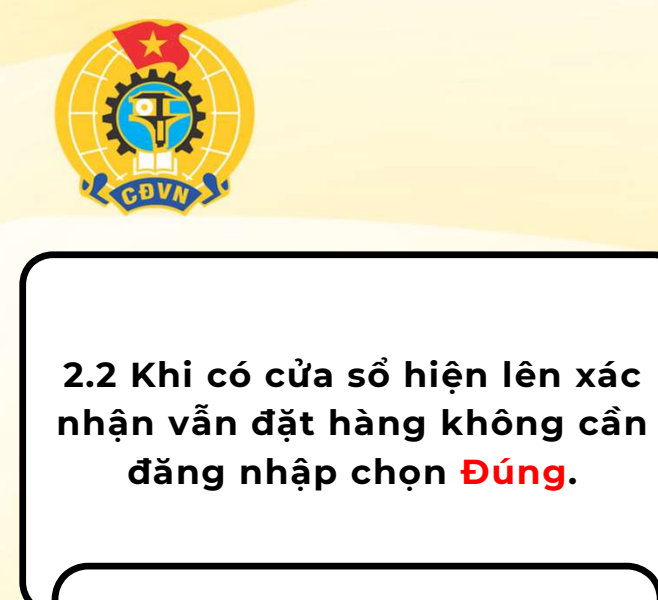

Lưu ý: Người mua có thể tùy chọn đăng nhập hoặc không đăng nhập đều được.

2. MUA HÀNG

|             | mann                              | toan                         |    |
|-------------|-----------------------------------|------------------------------|----|
| Thông Tir   | n Nhận Hàng                       |                              |    |
| — Số Đi     | ên Thoại Người Nhậ                | n                            |    |
| — Tên N     | lgười Nhận                        |                              |    |
| — Email     |                                   |                              |    |
| Tint        | Xác r                             | nhận                         |    |
| Huy         | Bạn có chắc chấn m<br>không cần đ | uốn mua hàng n<br>ăng nhập ? | nà |
| Chọn        | Đăng nhập                         | Đúng                         | •  |
| Chọn xả     | §/phường                          |                              | •  |
| — Địa C     | hi Cụ Thế                         |                              |    |
|             |                                   |                              |    |
| <u>т</u> с. | nnect247                          |                              |    |
|             | 5111 Máy Tạo Ki                   | iếu Tóc 5IN1                 |    |
|             |                                   | -                            |    |

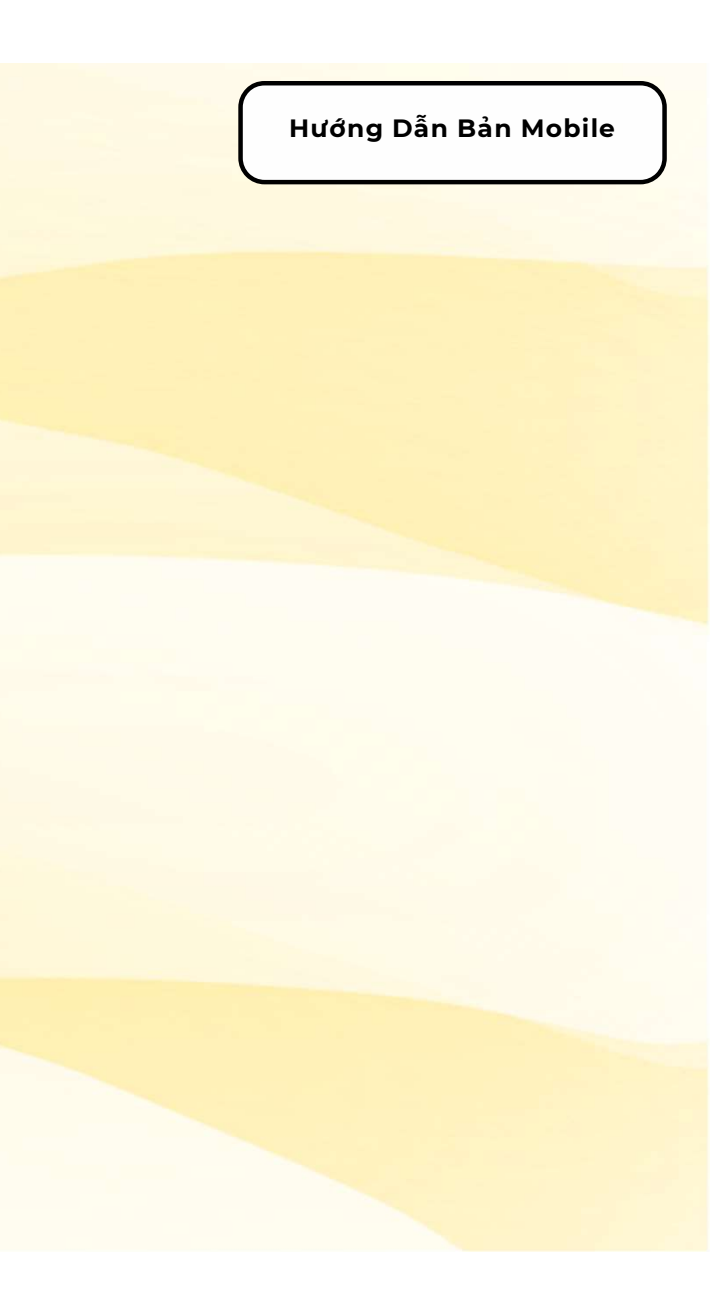

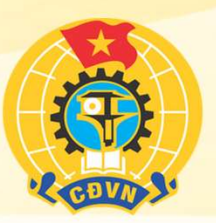

2.3 Điền số điện thoại người mua. Khi đúng thông tin đã khai báo với Tổng Liên Đoàn sẽ tự động điền thông tin địa chỉ và tên người mua

**Lưu ý:** Nếu thông tin không trùng khớp với thông tin đã thông báo với Tổng Liên Đoàn hệ thống sẽ không tự động điền thông tin. Vui lòng liên hệ Công đoàn cấp trên để cập nhật lại thông tin người dùng.

# 2. MUA HÀNG

| <                               | 🔒 Trang chủ             | 🖀 Gia dụng 🔅 |
|---------------------------------|-------------------------|--------------|
| Thông tin I                     | nhậ <mark>n hàng</mark> |              |
| Số Điện Thoại <mark>(*)</mark>  |                         |              |
| 0869919762                      |                         |              |
| Họ Và Tên <mark>(*)</mark>      |                         |              |
| Hiên Test Vou                   | cher                    |              |
| Tỉnh / Thành Phố                | (*)                     |              |
| Thành phố Hà N                  | ội                      | × 👻          |
| Quận / Huyện <mark>(*)</mark>   |                         |              |
| Huyện Đan Phươ                  | png                     | × ¥          |
| Xã / Phường (*)                 |                         |              |
| Xã Thượng Mỗ                    |                         | × *          |
| Địa Chỉ Cụ Thế <mark>(*)</mark> | 6                       |              |
| 123                             |                         | 0            |

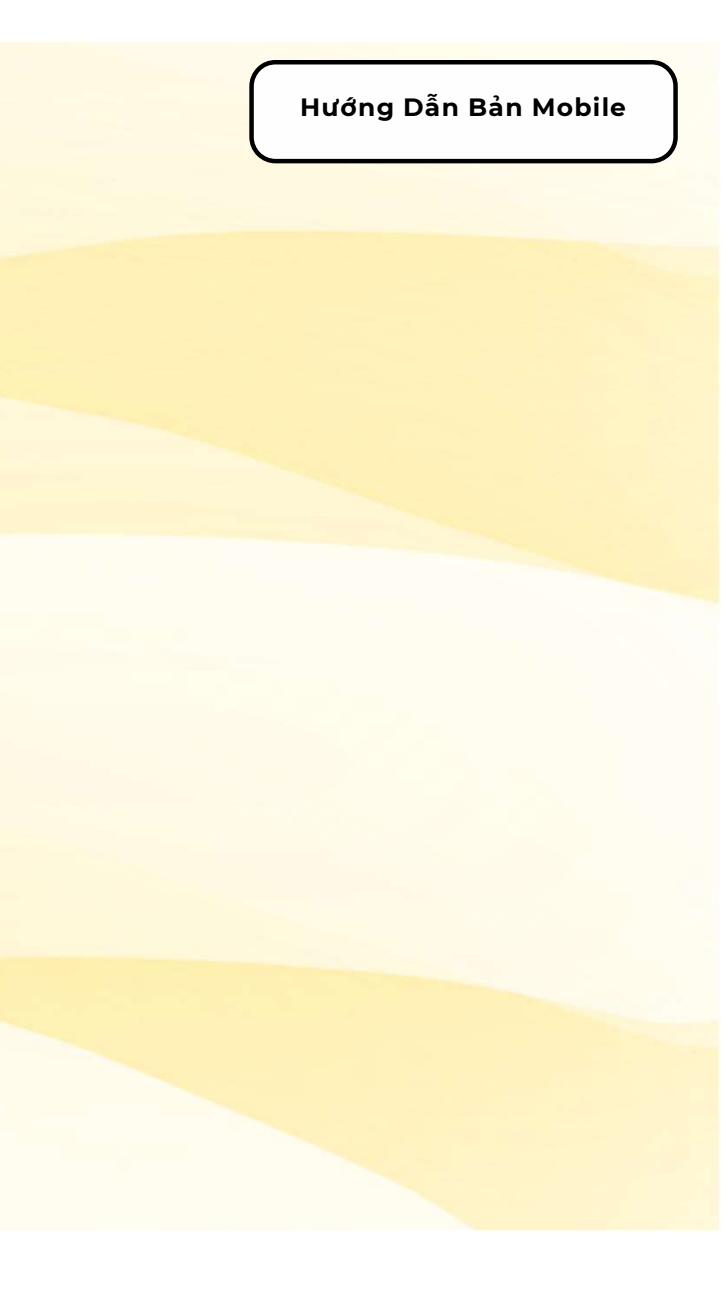

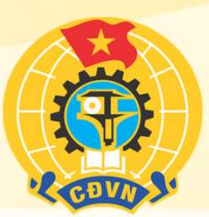

#### 2.4Thêm Voucher Miễn Ship Và Bấm Mua Ngay.

Lưu ý: Đoàn viên mua hàng giá trị từ 200.000đồng của một shop sẽ được miễn phí ship, đoàn viên chọn => Mã giảm giá của shop => Chọn miễn phí vận chuyển =>Sau đó bấm đặt hàng.

# 2. MUA HÀNG

| Danh mục             | 🏫 Trang chủ                                    | 📲 Gia dụi           |
|----------------------|------------------------------------------------|---------------------|
| TỔNG CÔNG TY I       | BƯU ĐIỆN VIỆT NAN                              | 1                   |
| Bưu Điện Việt Na     | m - Set Quà Tết 3 🔀                            | 1,350,000d          |
| Thêm mã (            | giảm giá của Shop                              | 1                   |
| Voucher              |                                                | 0 đ                 |
| Phí vận chuyển       |                                                | 36,000 đ            |
| Tổng tiền            |                                                | 1,386,000 d         |
| Đơn vị vận<br>chuyển | Bưu cục<br>Connect247                          | THAY<br>Đối         |
| Phương thức          | Thanh toán khi                                 | nhận hàng           |
| thanh toán           | THAY ĐỔI                                       |                     |
| Tổng tiền hàng       |                                                | 1,350,000 d         |
| Voucher giảm g       | iá <mark>(1)</mark>                            | 0 0                 |
| Voucher giảm g       | iá phí <mark>v</mark> ận chuyển <mark>(</mark> | <mark>2)</mark> 0 ć |
| Tổng phí vận ch      | uyển <mark>(3)</mark>                          | 36,000 d            |
|                      |                                                |                     |

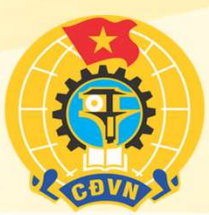

#### 2.4 Thêm Voucher Miễn Ship Và Bấm Mua Ngay.

(Sau khi đã chọn Voucher=> Phí vận chuyển bằng 0đ=> Bấm đặt hàng)

2. MUA HÀNG

| Danh mụ        | ic 🏫 Trang chủ                         | 📲 Gia dụn            |
|----------------|----------------------------------------|----------------------|
| TốNG CÓ        | ÔNG TY BƯU ĐIỆN VIỆT NA                | м                    |
| Bưu Điện       | ) Việt Nam - Set Quà Tết 3 🗴           | 1,350,000đ<br>3      |
| BS Th          | êm mã giảm giá của Shop                | 2                    |
| Vouch          |                                        |                      |
| Phí vậ         | Mã Voucher                             | тім<br>кіём          |
| Tổng           |                                        |                      |
| Đơn v<br>chuyệ | Voucher Chưa Lưu<br>Voucher Vận Chuyển |                      |
| Phươ<br>thanh  | Miễn Phí<br>Vận<br>Chuyển              | (* 10)               |
| Tống           | Chợ Tết                                |                      |
| Voucl          | Công Đoà<br>Giảm tổn<br>100 % phi      | Lưu và<br>sử<br>dụng |
| Voucl          | vận                                    |                      |
| Tổng           | chuyen.                                |                      |
| Tổng           |                                        |                      |

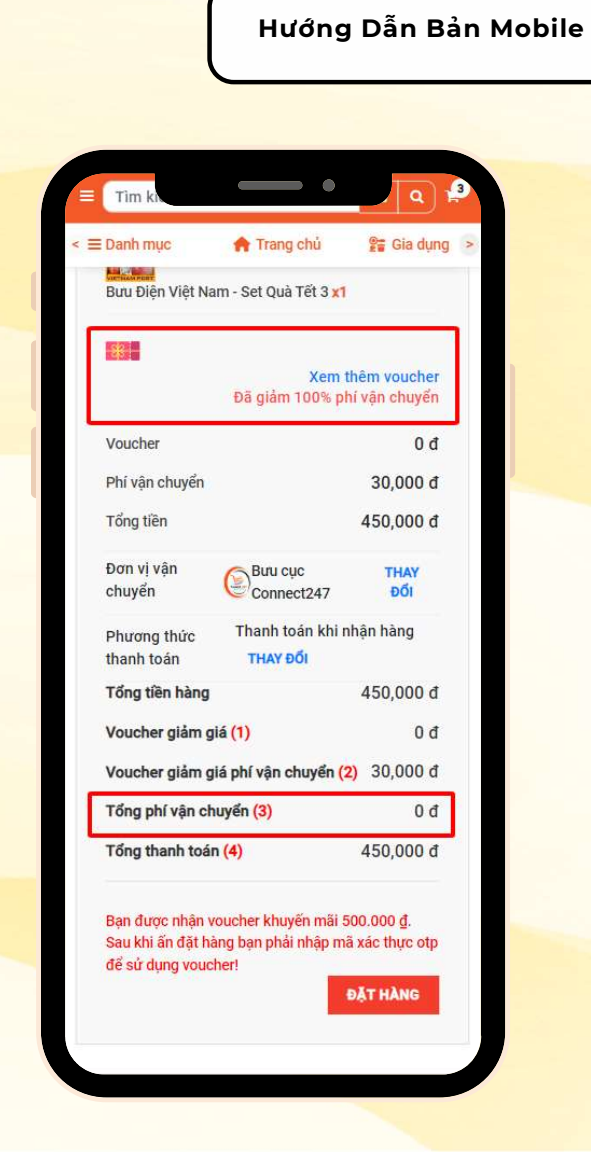

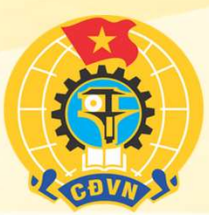

#### 3.1 Đặt Hàng và sử dụng Voucher <mark>500.000đ</mark>.

(LƯU Ý: Voucher chỉ áp dụng cho các sản phẩm với tổng giá trị nhỏ hơn hoặc bằng 500.000đ.)

3. Sử dụng voucher OTP

| Buu Điện Việt Nam - Set Quà Tết 3 x1<br>Xem thêm vouch<br>Đã giảm 100% phí vận chuyể<br>Voucher 0<br>Phí vận chuyển 30,000<br>Tổng tiền 450,000<br>Đơn vị vận 800 Buu cục THAY<br>chuyển Ebuu cục THAY<br>chuyển Thanh toán khi nhận hàng<br>thanh toán THAY Đổi |
|----------------------------------------------------------------------------------------------------|
| Xem thêm vouche<br>Dã giảm 100% phí vận chuyếVoucher0Phí vận chuyển30,000Tổng tiền450,000Đơn vị vận<br>chuyểnEuu cục<br>Connect247THAY<br>ĐổiPhương thức<br>thanh toánThanh toán khi nhận hàng<br>THAY Đổi                                                       |
| Xem thêm vouch<br>Đã giảm 100% phí vận chuyểVoucher0Phí vận chuyển30,000Tổng tiền450,000Đơn vị vận<br>chuyểnBưu cục<br>Connect247THAY<br>ĐổiPhương thức<br>thanh toánThanh toán khi nhận hàng<br>THAY Đổi                                                        |
| Voucher0Phí vận chuyển30,000Tổng tiền450,000Đơn vị vận<br>chuyểnBưu cục<br>Connect247THAY<br>ĐổiPhương thức<br>thanh toánThanh toán khi nhận hàng<br>THAY Đổi                                                                                                    |
| Phí vận chuyển30,000Tổng tiền450,000Đơn vị vận<br>chuyểnBưu cục<br>Connect247THAY<br>ĐổiPhương thức<br>thanh toánThanh toán khi nhận hàng<br>THAY Đổi                                                                                                    |
| Tổng tiền450,000Đơn vị vận<br>chuyểnBưu cục<br>Connect247THAY<br>ĐổiPhương thức<br>thanh toánThanh toán khi nhận hàng<br>THAY Đổi                                                                                                    |
| Đơn vị vận<br>chuyển Đơn cục THAY<br>Connect247 Đối<br>Phương thức Thanh toán khi nhận hàng<br>THAY Đối                                                                                                    |
| Phương thức Thanh toán khi nhận hàng<br>thanh toán THAY Đối                                                                                                    |
|                                                                                                    |
| Tổng tiên hàng 450,000                                                                                                    |
| Voucher giảm giá (1) 0                                                                                                    |
| Voucher giảm giá phí vận chuyển (2) 30,000                                                                                                    |
| Tổng phí vận chuyển <mark>(3)</mark> 0                                                                                                    |
| Tổng thanh toán (4) 450,000                                                                                                    |

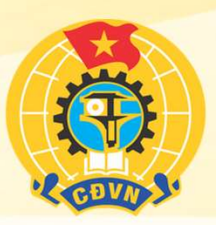

## 3.1 Đặt Hàng và sử dụng Voucher 500.000đ.

Lưu ý: Khi sử dụng phiếu mua hàng, để đảm bảo quyền lợi của các đoàn viên, đoàn viên sử dụng voucher theo bước sau. B1: Chọn "Tôi không phải là người máy". B2: Hệ thống sẽ gửi mã OTP qua tin nhắn SMS".

## 3. Sử dụng voucher OTP

| /oucher giả                                | m giá <mark>(1)</mark>                                                            | Od                                                |
|--------------------------------------------|-----------------------------------------------------------------------------------|---------------------------------------------------|
| /oucher giå                                | m giá phí vận chuyển(2)                                                           | 30,000d                                           |
| ống phí vậi                                | n chuyến(3)                                                                       | 00                                                |
| ống tiền (4                                | )                                                                                 | 250,0000                                          |
|                                            | CHOTETCONGDOAN2025<br>Giảm 500,000đ đơn tối<br>thiểu 200.000đ.<br>HSD: Còn 3 ngày | SỬ<br>DỤNG                                        |
| ĩiền giảm gi                               | iá sau khi xác thực(4)                                                            | 00                                                |
| DITH                                       | and an experimental second                                                        |                                                   |
| 0.91110                                    | BO QUA VOUCHER                                                                    | R VÀ ĐẶT HÀNG                                     |
| tong act                                   | BO QUA VOUCHER                                                                    | R VÀ ĐẶT HÀNG                                     |
| Voucher                                    | giảm giá (1)                                                                      | 200,000 G<br>0 đ                                  |
| Voucher<br>Voucher                         | giảm giá (1)<br>giảm giá phí vận chuyển (2                                        | 200,000 d<br>0 đ<br>20,000 d                      |
| Voucher<br>Voucher<br>Tổng phí             | giảm giá (1)<br>giảm giá phí vận chuyển (2<br>í vận chuyển (3)                    | 200,000 0<br>0 đ<br>2) 30,000 đ<br>0 đ            |
| Voucher<br>Voucher<br>Tổng phí<br>Tổng tha | giảm giá (1)<br>giảm giá phí vận chuyển (2<br>vận chuyển (3)<br>nh toán (4)       | 230,000 d<br>0 d<br>230,000 d<br>0 d<br>250,000 d |

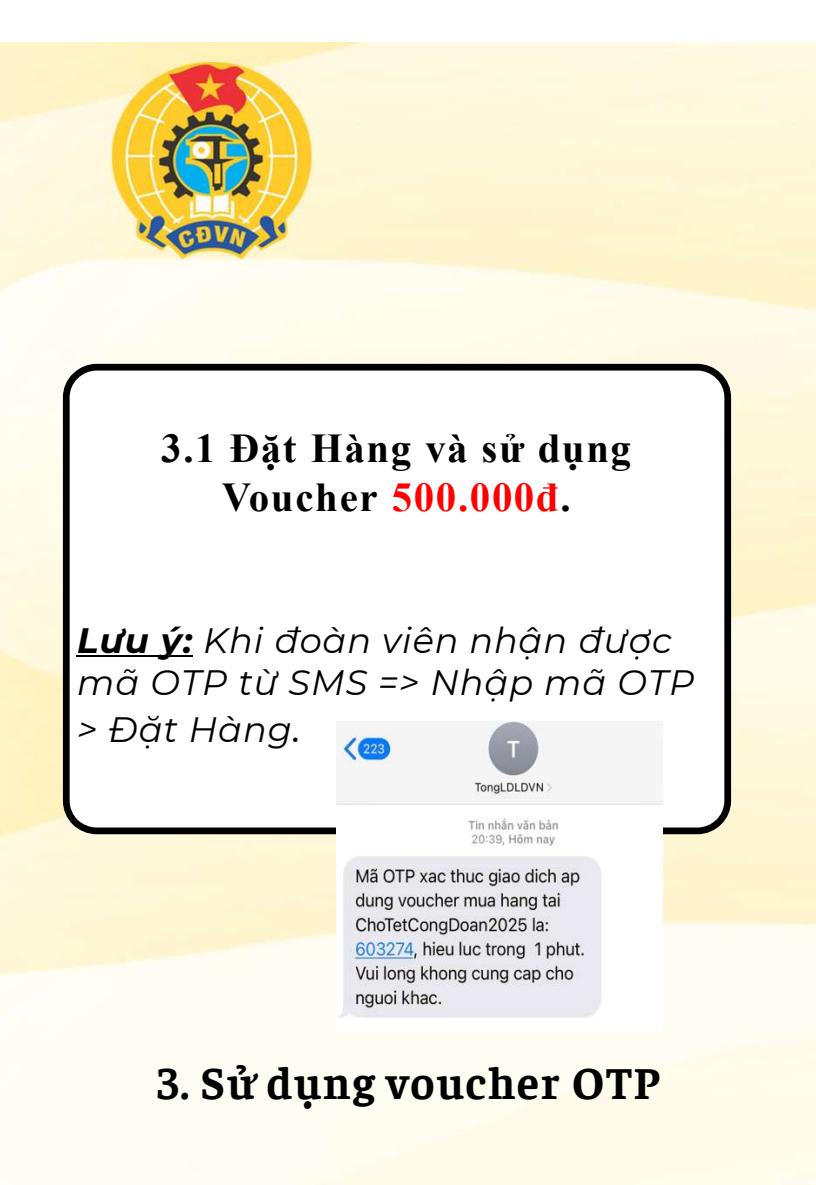

| Voucher giả                                                                                                    | im giá(1)                                                                                                    | b0                                                                                                    |
|----------------------------------------------------------------------------------------------------|----------------------------------------------------------------------------------------------------|----------------------------------------------------------------------------------------------------|
| Voucher giả                                                                                                    | m giá phí vận chuyến <mark>(2)</mark>                                                                                                    | 30,000đ                                                                                                    |
| Tổng phí vậ                                                                                                    | n chuyến(3)                                                                                                    | b0                                                                                                    |
| Tổng tiền (4                                                                                                    | 0                                                                                                    | 250,000đ                                                                                                    |
|                                                                                                    | CHOTETCONGDOAN2025<br>Giảm 500,000đ đơn tối<br>thiểu 200.000đ.                                                                                                    | ØÅ<br>CHON                                                                                                    |
| /ui lòng xác t                                                                                                    | HSD: Còn 3 ngày                                                                                                    | số điện thoại để sử                                                                                                   |
| /ui lòng xác t<br>Lưu ý: B<br>Xác thực<br>bạn không<br>phải là<br>robat(a)                                                     | HSD: Còn 3 ngày<br>thực Captcha để gửi Otp về s<br>dụng mã giảm giá<br>an có thể bỏ qua xác thực Captch<br>Tối không phải là ngư<br>máy                                                                    | số điện thoại để sử<br>a để đặt hàng.<br>ời recartoHa<br>Biomir - Đà Noàn                                             |
| Aui lòng xác t<br>Lưu ý: B<br>Xác thực<br>bạn không<br>phải là<br>robot(*)<br>Nhập mã<br>OTP(*)                                | HSD: Côn 3 ngày<br>thực Captcha để gửi Otp về s<br>dụng mã giảm giá<br>an có thể bỏ qua xắc thực Captch<br>V Tôi không phải là ngư<br>máy<br>603274                                                        | cố điện thoại để sử<br>a để đặt hàng.<br>ời<br>PECAPTCHA<br>Biomit - Diku thoàn<br>SỨI LẠI OTP                        |
| Vui lòng xác t<br>Lưu ý: B<br>Xác thực<br>bạn không<br>phải là<br>robot(*)<br>Nhập mã<br>OTP(*)<br>Tiền giảm g                 | HSD: Côn 3 ngày<br>thực Captcha để gửi Otp về s<br>dụng mã giảm giá<br>an có thể bỏ qua xắc thực Captch<br>Tôi không phải là ngư<br>máy<br>603274<br>lá sau khi xác thực(4)                                | cố điện thoại để sử<br>a để đặt hàng.<br>ời rệCAPTCHA<br>Biomix - Điều khoản<br>B <b>ứh Lậi OTP</b>                   |
| Vui lòng xác t<br>Lưu ý: B<br>Xác thực<br>bạn không<br>phải là<br>robot(*)<br>Nhập mã<br>OTP(*)<br>Tiên giảm g<br>Tổng tiền cả | HSD: Côn 3 ngày<br>thực Captcha để gửi Otp về s<br>dụng mã giảm giả<br>an có thể bỏ qua xác thực Captch<br>Tối không phải là ngư<br>máy<br>603274<br>tá sau khi xác thực(4)<br>ôn lại phải trả (5 = 3 - 4) | số điện thoại để sử<br>a để đặt hàng.<br>ời transformation<br>the state of the state<br>sốn LAI OTP<br>Ođ<br>250,000đ |

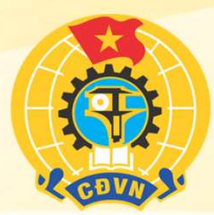

# 3.1 Đặt Hàng Thành Công

( Lưu ý: Đoàn viên kiểm tra lại thông tin lần cuối cùng trước khi bấm đặt hàng.)

3. Sử dụng voucher OTP

| = Tim       |                                                    | - •                       | <b>a</b>                      |
|-------------|----------------------------------------------------|---------------------------|-------------------------------|
| < ≡ Danh m  | ıņc                                                | 👚 Tra                     | ang chủ 🔷 >                   |
| Đơn Hàn     | CẢN<br>ng Đang Đượ<br>Tới                          | r ơn<br>c Xử Lý Và<br>Bạn | Sớm Giao                      |
| Connec      | t247                                               |                           |                               |
|             | <b>Tên Sản</b><br><b>Phẩm</b><br>Bình Nước<br>Nice | <b>Số Lượng</b><br>3      | <b>Tổng Tiền</b><br>177,000 Đ |
| Tổng Tiền   |                                                    |                           | 0 Đ                           |
| Phí Vận Ch  | uyển                                               |                           | 0 Đ                           |
| Tổng Tiền   | Giảm Phí Vận (                                     | Chuyển                    | 30,000 Đ                      |
| Tổng Tiền   | Giảm Giá                                           |                           | 177,000 Đ                     |
| TỔNG TIÈI   | N                                                  |                           | 0 Đ                           |
| Bạn vẫn còr | n Voucher sử dụ                                    | ing thêm được             | Lấv ngay                      |

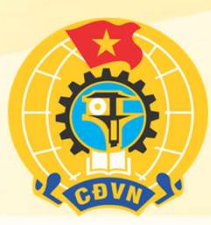

# Vấn Đề Thường Gặp !

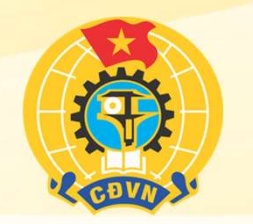

| ¢       | ≡ Danh mục                |       | 🏫 Trar | ng chủ | > |
|---------|---------------------------|-------|--------|--------|---|
| Thô     | ng tin nhậ                | n hàn | g      |        |   |
| Số Điệ  | n Thoại <mark>(*)</mark>  |       |        |        |   |
| 036     | 57068398                  |       |        |        |   |
| Họ Và   | Tên <mark>(*)</mark>      |       |        |        |   |
| Kha     | ách Hàng 3                |       |        |        |   |
| Quận /  | Huyện <mark>(*)</mark>    |       |        | ×      | • |
| Xã / Pł | nường (*)                 |       |        |        |   |
|         |                           |       |        | ×      | * |
| Địa Ch  | ỉ Cụ Thế <mark>(*)</mark> |       |        |        |   |
| Die     | chỉ                       |       |        |        | 0 |

# 1 Thông Tin Người Mua Không Tự Động Điền / Sai

Giải Đáp :

 Đoàn viên tự điền thông tin nhưng đảm bảo tên và số điện thoại đúng với tên và số điện thoại đã đăng ký với Tổng Liên đoàn Lao động Việt Nam.

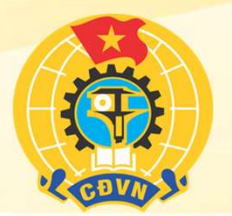

| Voucher già                                                                                                    | im giá(1)                                                                                                    | b0                                                                                                |
|----------------------------------------------------------------------------------------------------|----------------------------------------------------------------------------------------------------|---------------------------------------------------------------------------------------------------|
| Voucher giả                                                                                                    | im giá phí vận chuyển(2)                                                                                                    | 30,000đ                                                                                           |
| Tổng phí vậ                                                                                                    | n chuyến(3)                                                                                                    | b0                                                                                                |
| Tổng tiền (4                                                                                                    | 0                                                                                                    | 250,000đ                                                                                          |
|                                                                                                    | CHOTETCONGDOAN2025<br>Giảm 500,000đ đơn tối<br>thiểu 200.000đ.<br>HSD: côn 3 naiv                                                                                                    | DĂ<br>CHỌN                                                                                        |
|                                                                                                    |                                                                                                    |                                                                                                   |
| /ui lòng xác t<br>Lưu ý: Bi                                                                                                    | thực Captcha để gửi Otp về số<br>dụng mã giảm giá<br>ạn có thể bỏ qua xác thực Captcha r                                                                                                    | điện thoại để sử<br>để đặt hàng.                                                                  |
| Aui lòng xác t<br>Lưu ý: Bi<br>Xác thực<br>bạn không<br>phải là<br>robot(*)                                                    | thực Captcha để gửi Otp về số<br>dụng mã giảm giá<br>ạn có thể bỏ qua xác thực Captcha c<br>Tối không phải là người<br>máy                                                                                  | điện thoại để sử<br>để đặt hàng.<br>để đặt nhang.<br>recAPTCHA<br>Bảo mặt - Dâu thoận             |
| /ui lòng xác t<br>Lưu ý: Bi<br>Xác thực<br>bạn không<br>phải là<br>robot(*)<br>Nhập mã<br>OTP(*)                               | thực Captcha để gửi Otp về số<br>dụng mã giảm giá<br>an có thể bỏ qua xác thực Captcha c<br>v Tôi không phải là người<br>Máy<br>Ví dụ: 123456                                                               | diện thoại để si<br>để đặt hàng.<br>REAPTOHA<br>Biongi - Dêw Hoan<br>N LẠI OTP                    |
| Au lòng xác t<br>Lưu ý: Bi<br>Xác thực<br>bạn không<br>phải là<br>robot(*)<br>Nhập mã<br>OTP(*)<br>Tiền giảm g<br>Tổng tiền ci | thực Captcha để gửi Otp về số<br>dụng mã giảm giá<br>an có thể bỏ qua xác thực Captcha d<br>vĩ Tội không phải là người<br>máy<br>Ví dụ: 123456 cử<br>liá sau khi xác thực(4)<br>ờn lại phải trả (5 = 3 - 4) | diện thoại để sử<br>để đặt hàng.<br>TRCAPTOLA<br>Bio nữ - Đếu khán<br>N LẠI OTP<br>Ođ<br>250,000đ |

# 2 Voucher Không Gửi Về Máy

Giải Đáp :

- Thông tin người mua sai,Cách xử lý: Nếu sai tên hoặc số điện thoại hoặc cả tên và số điện thoại thì đoàn viên báo với công đoàn cơ sở để công đoàn cơ sở cập nhật chính xác với công đoàn cấp trên.
- Nếu sai thông tin khác thì đoàn viên tự điền lại trên màn hình theo mong muốn.
- Làm lại sau 24h hoặc sau khi nhận được thông tin xác nhận đã sửa lỗi của công đoàn cấp trên.

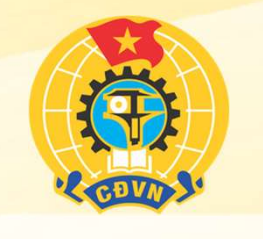

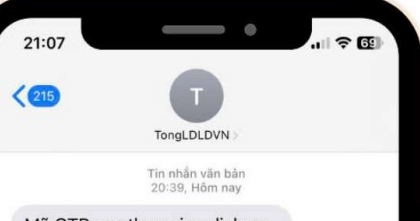

Mã OTP xac thuc giao dich ap dung voucher mua hang tai ChoTetCongDoan2025 la: <u>603274</u>, hieu luc trong 1 phut. Vui long khong cung cap cho nguoi khac.

# 3 Không Nhận Được Mã OTP

Giải Đáp :

- Nếu đoàn viên nhập sai số điện thoại thì mã OTP sẽ không trả về số điện thoại của đoàn viên.
- Nếu do số điện thoại đúng có thể do mạng điện thoại không ổn định thì bạn có thể gửi lại lần nữa.

•Nếu sai số điện thoại thì liên hệ đến công đoàn cơ sở cập nhật lại.

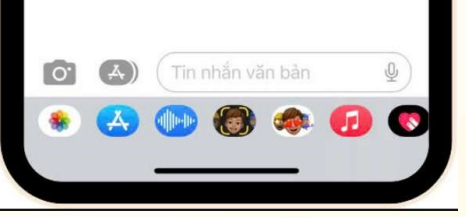

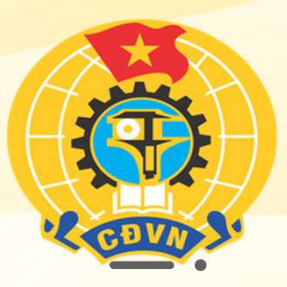

# 4. giải Đáp Thắc mắc của Đoàn Viên

#### Câu 1: Đoàn viên đặt hàng mua hàng dưới 200.000 đồng/ đơn hàng được không?

Trả lời: Đoàn viên chỉ có thể mua được đơn hàng trị giá 200.000 đồng trở lên.

#### <mark>Câu 2: Đoàn viên có thể mua quá 500.000 đồng không? Nếu có th</mark>ì có sử dụng được voucher của chương trình không?

Trả lời: Đoàn viên không sử dụng được voucher 500.000 đồng từ chương trình Chợ Tết Công Đoàn 2025.

#### Câu 3: Đoàn viên câng hỗ trợ thì liên hệ với ai?

<u>Trả lời:</u> Đoàn viên liên hệ cấp trên hoặc gọi hotline chăm sóc khách hàng 24/7 của chương trình là 19008627( giải đáp mọi thắc mắc từ khi đặt hàng đến khi nhận hàng.)

#### Câu 4: Đoàn viên ngoài danh sách 200.000 đoàn viên thì mua hàng, nhận hàng, thanh toán như thế nào?

<u>Trả lời:</u> Đoàn viên mua hàng thanh toán bằng cách ship COD( Nhận hàng rồi thanh toán).

#### Câu 5: Đoàn viên đã đăng ký nghỉ việc, có đổi được người khác không?

<u>Trả lời:</u> Trong trường hợp bất khả kháng, CĐCS có thể đổi đoàn viên đủ tiêu chuẩn và báo với công đoàn <mark>cấp trên để thông tin về Tổng Liên</mark> Đoàn trước ngày 10/01/2025.

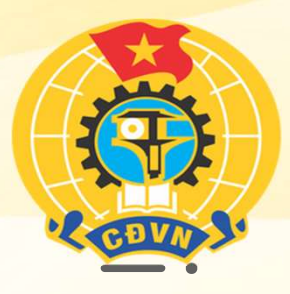

# 4. giải Đáp Thắc mắc của Đoàn Viên

Câu 6: Số tiền 500.000 đồng mua 1 lần hay nhiều lần? Mua ở các thời điểm khác nhau được không?

<u>Trả lời:</u> Số tiền 500.000 đồng có thể mua nhiều nhất 2 lần( Mỗi đơn hàng tối đa 250.000 đồng) và có thể mua được các thời điểm khác nhau trong thời gian diễn ra chương trình.

Câu 7: Đoàn viên mua của nhiều nhà bán, mỗi nhà bán hàng ít hơn 200.000 đồng nhưng tổng số tiền hàng không vượt quá 500.000 đồng được không?

Trả lời: Đoàn viên được mua nhiều nhà bán, làm sao mà tổng giá trị đơn hàng không vượt quá 500.000 đồng.

#### Câu 8: Sau khi đặt hàng, nhà bán báo hết hàng, hủy đơn thì xử lý thế nào? Có được trả lại voucher không?

<u>Trả lời:</u> Tất cả các nhà bán đã cam kết hàng còn đúng số lượng với Tổng Liên Đoàn. Nên không có chuyện hết hàng. Nếu nhà bán hết hàng, đoàn viên liên hệ trực tiếp với công đoàn cấp trên phản ánh về vấn đề này.

#### Câu 9: Đoàn viên đặt hàng nhưng khi nhận hàng không đúng hàng đã đặt thì xử lý thế nào?

Khi mở hàng nên quay lại video. Liên hệ với nơi bán tại website để yêu cầu đổi. Trường hợp không đổi được liên hệ công đoàn cấp trên để phản ánh về Tổng Liên Đoàn. Hoặc liên hệ trực tiếp hotline 1900 8627 hỗ trợ 24/7.

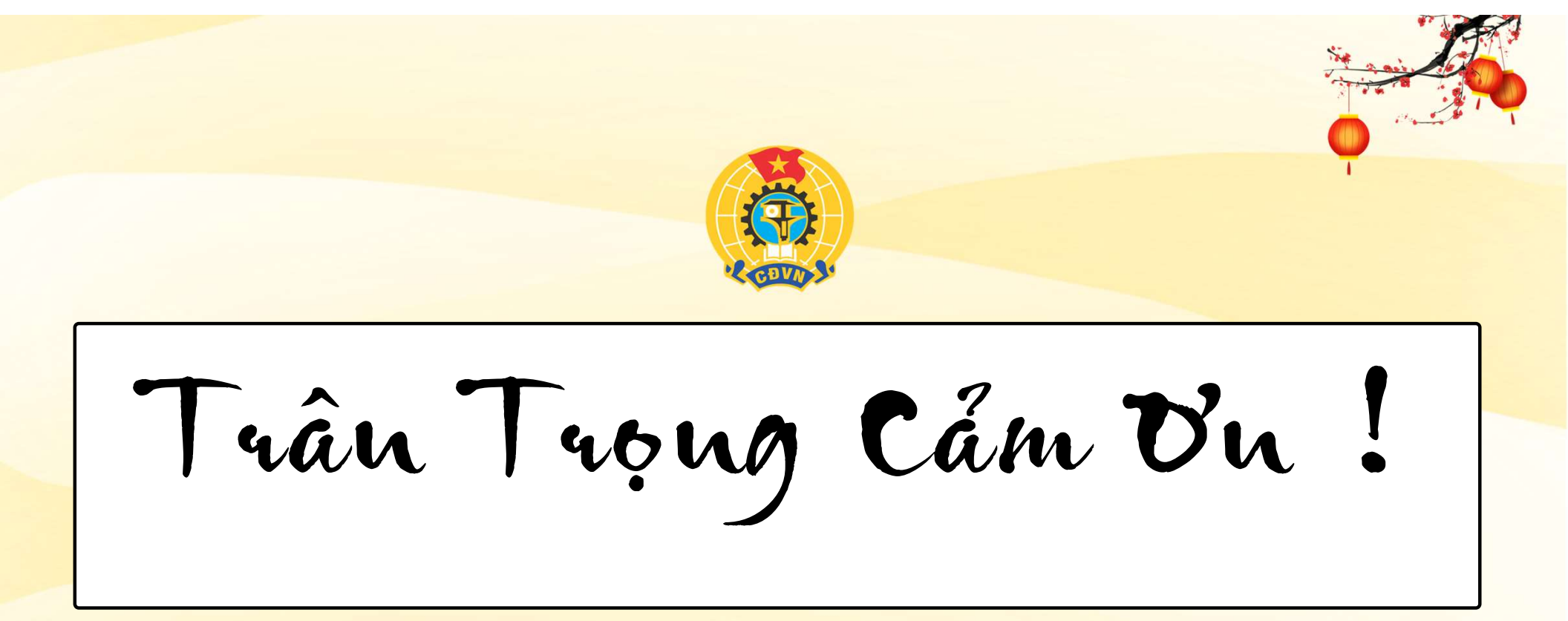

Chợ Tết Công Đoàn 2025

20.12.2024 - 20.01.2025